# **UPS Service**

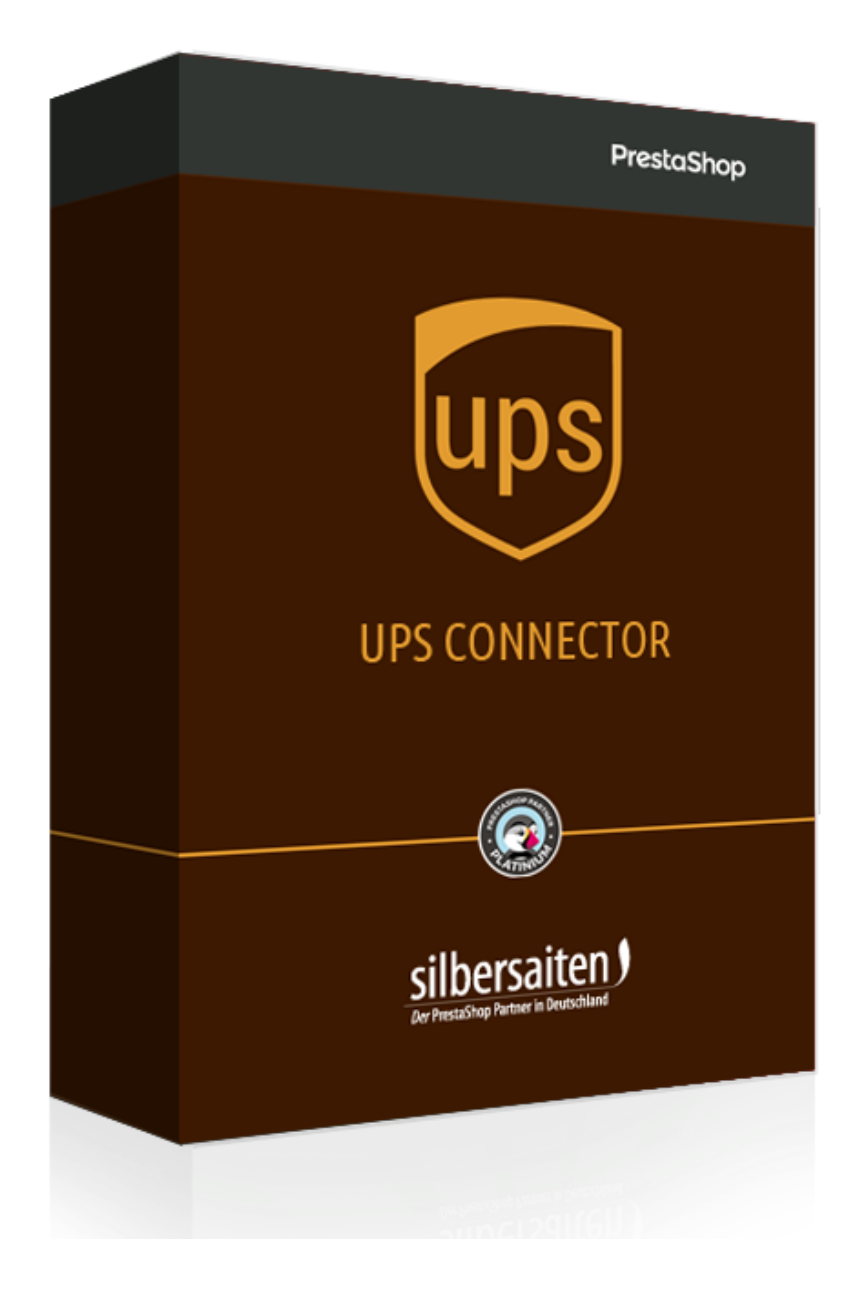

Copyright 2017 silbersaiten.de

## Uso

Para emplear este módulo es necesario disponer de una cuenta de **UPS**. Este módulo funciona en todo el mundo, pues UPS dispone de una API idéntica a escala global. Este módulo ya se está empleando con éxito en los siguientes países:

- Alemania
- Austria
- Italia
- Francia
- EEUU
- Reino Unido
- Hong Kong
- Polonia
- Suecia
- Suiza
- España

# Clave de licencia

Para obtener una clave de licencia, regístrese en UPS.

Home > Services > Integrating UPS Technology > UPS Developer Kit

#### Haga clic en "Manage Access Keys" ("Gestionar claves de acceso").

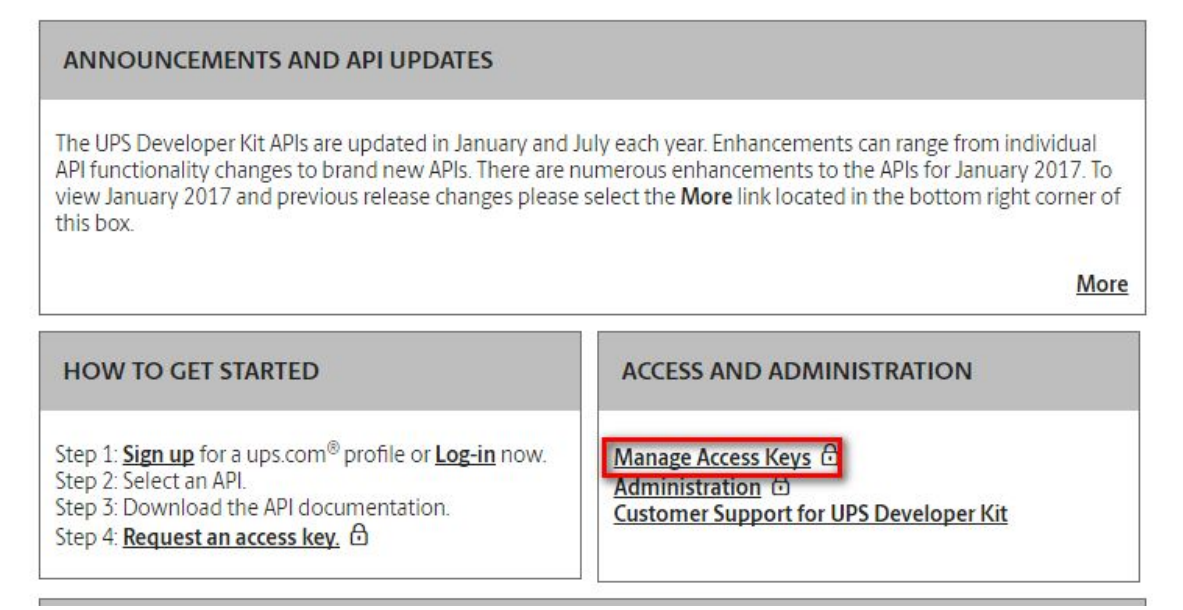

Aquí podrá solicitar una clave nueva. Para hacerlo, hacerlo, haga clic en "Request new access key" ("Solicitar clave de acceso nueva").

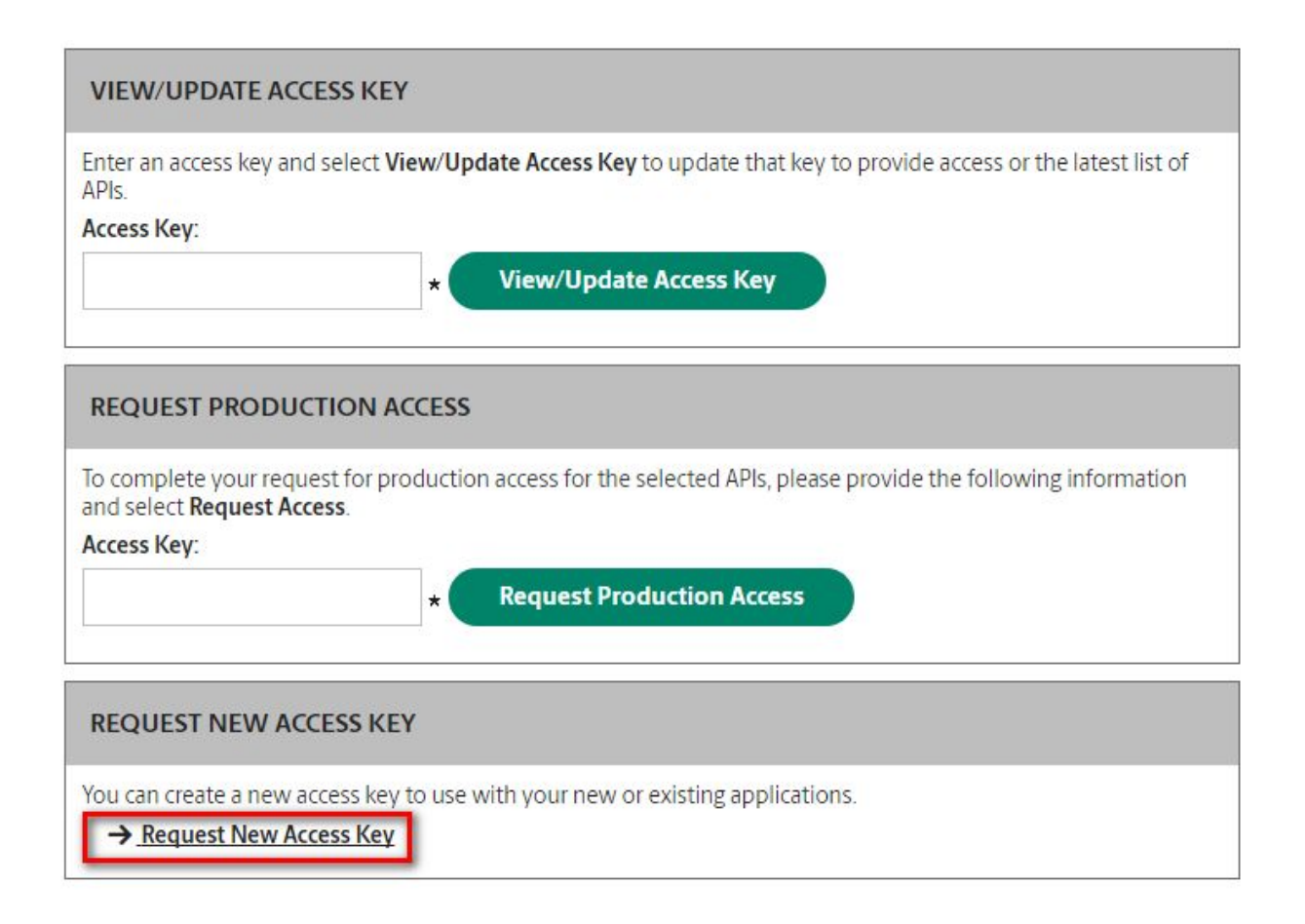

A continuación, introduzca su clave en el campo "Request Production Access" ("Solicitar acceso de producción") y haga clic en el botón del mismo nombre.

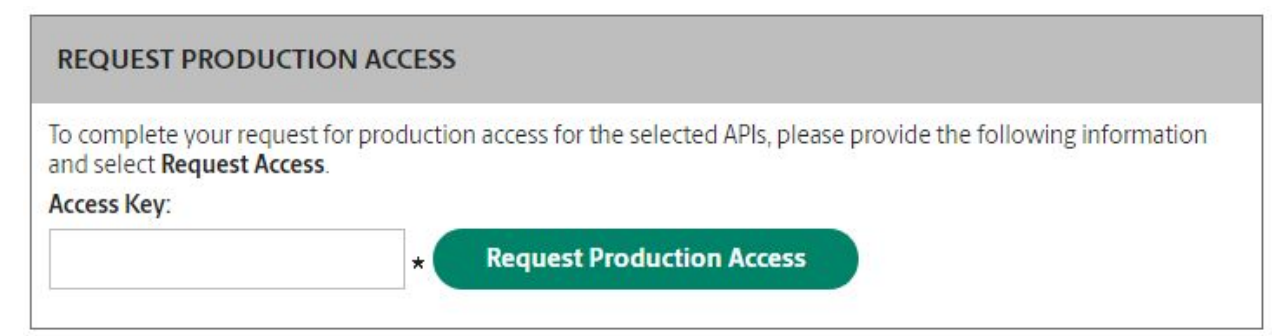

## Instalación

Una vez descargado e instalado el módulo, aparecerá en su lista de módulos. **Modules > Modules**.

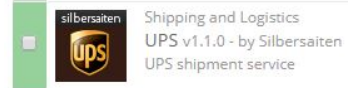

📕 Configure 👻

### **Funciones**

Haga clic en el botón "Configure" ("Configurar") en el módulo de la lista de módulos.

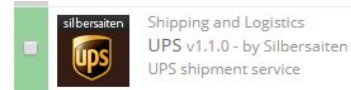

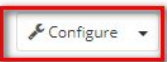

Indique si desea emplear el módulo de prueba o el módulo normal.

| Mode | Production                |
|------|---------------------------|
|      | Test                      |
|      | Select "Test" for testing |

A continuación, introduzca la ID de usuario, la contraseña y el número de licencia de su cuenta de My UPS.

| The username associated with your My UPS account |
|--------------------------------------------------|
| The password associated with your My UPS account |
|                                                  |
|                                                  |

Indique si desea activar registros. Con el tiempo, los archivos de registro pueden llegar a ocupar mucho espacio.

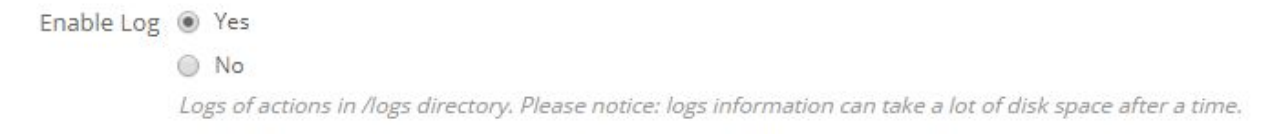

Seleccione los transportistas correspondientes a los que deberán asignarse envíos de UPS, o cree transportistas nuevos.

| Carriers    | UPS Service                  |
|-------------|------------------------------|
|             | My carrier                   |
| Now carrier | ADD NEW CARRIER              |
| New Carrier | If you do not have a carrier |

Indique si en la etiqueta deberá indicarse la referencia de pedido o la ID de pedido.

| Reference number in label is | ۲ | Order reference |
|------------------------------|---|-----------------|
|                              | 0 | Order ID        |

En el menú "Pickup Settings" ("Ajustes de recogida") puede configurar el módulo para la recogida de paquetes de clientes por parte de UPS.

• Default Ready time ("Hora de disponibilidad por defecto"): Indique en este campo la hora por defecto a la que se recogen los paquetes de sus clientes. Los paquetes deberán estar listos para su recogida a esta hora. La hora de disponibilidad indicada deberá ser anterior al valor determinado por UPS para "CallByTime".

| Default Ready time                |                                                                                                    |
|-----------------------------------|----------------------------------------------------------------------------------------------------|
|                                   | Pickup locations local ready time. Ready Time means the time when your shipment(s) can be ready for UPS to pick up. User provided Ready Time must be earlier than<br>CallByTime. Call By Time is determined by UPS pickup operation system. Call By Time is the latest time a Customer can call UPS or self-serve on UPS.com and complete a Pickup<br>Request and UPS can still make the Pickup service request.If Ready Time is earlier than current local time, UPS uses the current local time as the Ready Time. |
| <ul> <li>Defa<br/>hora</li> </ul> | ult Close time ("Hora de cierre por defecto"): Indique en este campo hasta qué<br>será posible recoger los paquetes. Este valor deberá ser posterior a la hora de                                                                                                    |

| Default Close time                  | · · ·                                                                                                    |
|-------------------------------------|----------------------------------------------------------------------------------------------------|
|                                     | Pickup locations local close time. User provided Close Time must be later than the Earliest Allowed Customer Close Time. Earliest Allowed Customer Close Time is defined by UPS pickup operation system. Close Time minus Ready Time must be greater than the Lead Time. Lead Time is determined by UPS pickup operation system. Lead Time is the minimum amount of time UPS requires between customers request for a pickup and driver arriving at the location for the pickup. |
| <ul> <li>Defasus of puer</li> </ul> | ault payment method ("Modo de pago por defecto"): Determine el modo en que<br>clientes deberán pagar los pedidos de recogida por defecto (pago en efectivo a la<br>ta de la casa, pago a través de su cuenta de usuario).                                                                                                    |

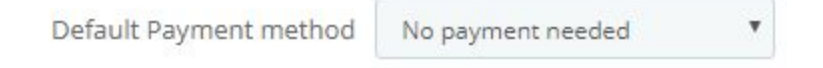

cierre más próxima determinada por UPS.

• Default Pickup point ("Punto de recogida por defecto"): Aquí puede indicar el lugar en que deberán recogerse los paquetes por defecto (puerta de casa, etc.).

| Default Pickup point |                                            |
|----------------------|--------------------------------------------|
|                      | The specific spot to pickup at the address |

• Default Special instruction ("Instrucción especial por defecto"): Aquí puede indicar el modo en que deberán tratarse por defecto las instrucciones especiales del cliente.

| Default Special instruction |                                                |
|-----------------------------|------------------------------------------------|
|                             | Special handling instruction from the customer |

• Indique aquí si deberán generarse etiquetas de envío para pedidos de recogida o si el precio de recogida deberá incluir el IVA.

| Shipping labels available | YES | NO |
|---------------------------|-----|----|
| Rate pickup with taxes    | YES | NO |

En el punto "Miscellaneous Settings" ("Diversos ajustes") puede:

- Determinar el servicio de UPS por defecto para su tienda
- Determinar el tipo de paquete de UPS por defecto para su tienda
- Introducir un número de teléfono por defecto para destinatarios, si el destinatario ha dejado en blanco el campo de datos telefónicos (p. ej., su propio número de teléfono).

| Default service                  | UPS Standard                      | •                           |
|----------------------------------|-----------------------------------|-----------------------------|
|                                  | Please select default service     |                             |
| Default package type             | Customer Supplied Package         | T                           |
|                                  | Please select default package typ | e                           |
| Default phone number of receiver |                                   |                             |
|                                  | Default phone number of receive   | er if phone number is empty |
| Default description of goods     |                                   |                             |

- Activar los lugares de envío de UPS
- Activar la actualización de los estados de pedido. El estado de pedido se actualizará a "Enviado" tan pronto como genere una etiqueta de envío.

• Activar el envío de un mensaje de correo electrónico al cliente con la etiqueta de devolución. Este mensaje de correo electrónico sólo se enviará una vez el administrador haya creado y, por tanto, aprobado la etiqueta de devolución.

| Enable UPS shipping locations         | YES NO                                                                                                |
|---------------------------------------|----------------------------------------------------------------------------------------------------|
|                                       | Including extension for addresses of customer                                                         |
| Enable updating order status          | Bestellung versandt                                                                                   |
|                                       | Order status will be changed "Shipped" automatically after creating UPS label                         |
| Enable sending mail with Return Label | YES NO                                                                                                |
|                                       | Enable sending mail with PDF of Return Label to customer after creating Return Label by Administrator |

En el punto "Additional Settings" ("Ajustes adicionales") puede:

- Si activa "Enable extending management of returns in shop" ("Activar ampliación de gestión de devoluciones en la tienda"), después de que usted lo apruebe, se enviará una etiqueta de devolución al cliente cuando éste la solicite.
- Si activa "Enable extending Return Label immediately" ("Activar envío inmediato de etiqueta de devolución"), la etiqueta se enviará automáticamente al cliente cuando éste la solicite, sin aprobación por parte del administrador.

| Enable extending management of returns in shop | YES           | NO            |                                                                                     |
|------------------------------------------------|---------------|---------------|-------------------------------------------------------------------------------------|
|                                                | Enable sendin | g Return labe | l on return request of customer                                                     |
|                                                | VEC           | NO            | 1                                                                                   |
| Enable sending Return Label immediately        | TES           | NO            |                                                                                     |
|                                                | Enable sendin | g Return labe | l on return request of customer immediately without approving by shop administrator |

A continuación, indique su dirección y guarde los ajustes.

# Pedidos

Los pedidos a enviar con UPS pueden consultarse en todo momento en **Orders > Orders**. Seleccione un pedido de UPS.

En el pedido aparecerá un campo nuevo: "UPS label" ("Etiqueta UPS").

Introduzca las dimensiones del paquete, su peso y su valor. Seleccione el modo de envío de UPS.

A continuación, haga clic en "Generate label" ("Generar etiqueta").

En función de sus ajustes, el estado del pedido puede haber cambiado.

| Conten       | Carrier UPS Service |        |        |                 | COD amount                 |                |    |  |
|--------------|---------------------|--------|--------|-----------------|----------------------------|----------------|----|--|
| Service      | UPS Standard        | •      |        | Description of  | Blouse - Size : S, Color : |                |    |  |
|              |                     |        |        |                 | Max. 35 characters         |                |    |  |
|              |                     |        |        | Delivery confir | mation                     |                | 22 |  |
| Package type |                     | Weight | Length | Width           | Height                     | Declared value |    |  |
|              |                     |        |        |                 |                            |                |    |  |

Después de generar la primera etiqueta, aparecerán tres nuevas opciones:

Ahora podrá imprimir la etiqueta, borrarla, generar una etiqueta nueva o generar una etiqueta de devolución.

Haga clic en "Return label" ("Etiqueta de devolución") para generar una etiqueta de devolución y, en función de sus ajustes, enviar un mensaje de correo electrónico con dicha etiqueta a su cliente.

| E UPS SHIPMENT ORDER                       |                 |                      |                  |                |            |                                                    |     |     |
|--------------------------------------------|-----------------|----------------------|------------------|----------------|------------|----------------------------------------------------|-----|-----|
| Carrier UPS Service                        |                 |                      | COD a            | mount          |            |                                                    | 0   | EUF |
| Service UPS Standa                         | rd 🔻            | Description of goods |                  |                |            | Blouse - Size : S, Color : E<br>Max. 35 characters |     |     |
|                                            |                 |                      | Delivery confirm | mation         |            |                                                    | -   |     |
|                                            |                 |                      |                  |                |            |                                                    |     |     |
| CKAGE(S)<br>Package type                   | Weight          | Length               | Width            | Height         | Declared v | value                                              |     |     |
| CKAGE(S) Package type Customer Supplied P( | Weight<br>0 KGS | Length<br>0 CM       | Width<br>0 CM    | Height<br>0 CM | Declared v | EUR                                                | Ado |     |
| CKAGE(5) Package type Customer Supplied Pr | Weight<br>0 KGS | Length<br>0 CM       | Width<br>0 CM    | Height<br>0 CM | Declared v | EUR                                                | Add |     |

También puede generar varias etiquetas al mismo tiempo para varios pedidos. Para hacerlo, seleccione los pedidos deseados, desplácese hasta el extremo inferior de la lista de pedidos y haga clic en "Generate UPS labels" ("Generar etiquetas de UPS").

|        | 8       | TZOOIXTXT           | Yes | Deutschland           | M. Welters | 69,01€  | Banküberweisung  | Warten auf Zahlungseingang von Bank | 10/04/2016<br>16:07:22 |            | <b>Q</b> View |
|--------|---------|---------------------|-----|-----------------------|------------|---------|------------------|-------------------------------------|------------------------|------------|---------------|
|        | 7       | MCIYSEPFD           | Yes | Deutschland           | x. xx      | 60,68 € | Bank wire        | Bestellung versandt                 | 09/16/2016<br>18:04:27 | <b>B</b> # | Q View        |
| ۲      | 6       | BNARBXBNK           | Yes | Deutschland           | D. User    | 34,49 € | Bank wire        | Bestellung versandt                 | 09/06/2016<br>18:16:35 |            | <b>Q</b> View |
|        | 5       | KHWLILZLL           | No  | Vereinigte<br>Staaten | J. DOE     | 71,51 € | Bank wire        | Zahlung eingegangen                 | 08/23/2016<br>16:25:17 | 6          | Q View        |
|        | 4       | FFATNOMMJ           | No  | Vereinigte<br>Staaten | J. DOE     | 89,89€  | Payment by check | Warten auf Scheckzahlung            | 08/23/2016<br>16:25:17 |            | <b>Q</b> View |
|        | 3       | UOYEVOLI            | No  | Vereinigte<br>Staaten | J. DOE     | 76,01€  | Payment by check | Fehler bei der Bezahlung            | 08/23/2016<br>16:25:17 |            | Q View        |
| ۲      | 2       | OHSATSERP           | No  | Vereinigte<br>Staaten | J. DOE     | 75,90 € | Payment by check | Bestellung ausgeliefert             | 08/23/2016<br>16:25:17 | <b>B #</b> | <b>Q</b> View |
|        | 1       | XKBKNABJK           | Yes | Vereinigte<br>Staaten | J. DOE     | 55,00€  | Payment by check | Bestellung storniert                | 08/23/2016<br>16:25:17 |            | Q View        |
| Bulkac | tions 🔺 | Generate UPS labels |     |                       |            |         | Display          | 50 • / 42 result(s)                 |                        | « «        | 1 > >         |

En **Orders > UPS Pickup Orders** podrá ver una lista general de sus pedidos de recogida.